# 液石法施行規則第132条関係のオンライン報告の流れ

- 1 電子申請サービスのページに入る
  - ・熊本県電子申請サービスの URL↓↓「Ctrl キー」を押しながら上記 URL をクリックします。

https://s-kantan.jp/pref-kumamoto-u/offer/offerList\_initDisplay.action

・又はインターネット上で「熊本県電子申請」で検索してページに入ります。

#### 2 利用者登録

※利用者登録は必須ではありませんが、次のようなメリットもあるため、原則、利用者登録をお 願いします。

★過去の手続き履歴を確認可能。(報告書等の内容も確認可能)
 ★手続きの進行状況(受付済、差戻し、完了 等)を確認可能。
 ★報告時の日付、氏名、住所の記入が不要。(自動入力される)

## 3 手続き名検索

- ・電子申請サービストップページでキーワード「LP ガス 等」を入力し、「絞り込みで検索する」をクリックします。
- 表示された「①液化石油ガス販売事業報告(LPガス)」又は「②保安業務実施報告(LPガス)」をクリックし、利用規約に「同意する」をクリックすると 4-1 報告書入力画面に移行します。

## 4 -1 報告書入力

### -2入力内容確認

#### -3報告書の PDF 出力

- ・必要事項入力 ⇒ 確認へ進む ⇒ 申込む で報告完了です。
- ・確認画面及び報告画面で「PDF プレビュー」ボタンを押すと、入力した内容の PDF ファイルが表示され、必要に応じて保存可能です。

## 5 報告履歴の確認

・電子申請サービスにログインすると、過去の申請履歴を確認可能。

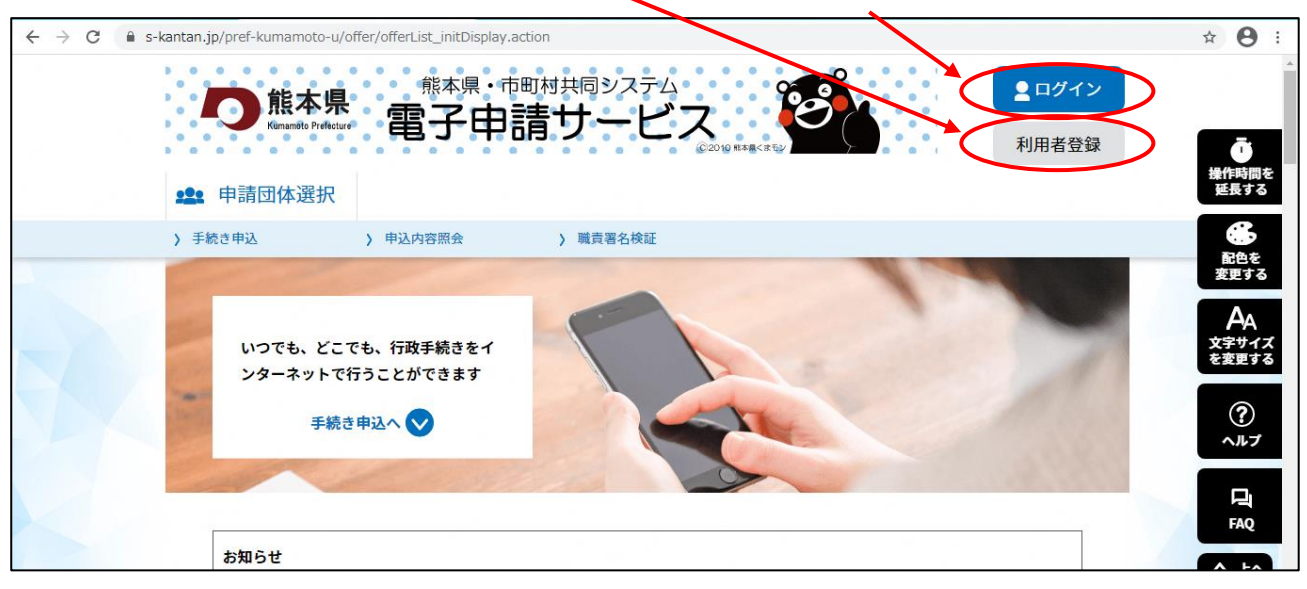

# 1,2 電子申請サービストップページで利用者登録(登録済みの方は「ログイン」)

### 3 手続き名を検索

|       |            | 手続き           | 申込          |           | で<br>操作時間を          |
|-------|------------|---------------|-------------|-----------|---------------------|
|       | Q 手続き選択をする | メールアドレスの確認    | 内容を入力する     | 🔷 申し込みをする | 建長する                |
|       | 検索項目を入力(選  | 訳)して、手続きを検索して | てください。      |           | 変更する<br>AA<br>文字サイズ |
|       | 手続き名       | 液化石油ガス        |             |           | を変更する<br>(?)        |
|       | 利用者選択      | 個人が利用できる手続き   | 法人が利用できる手続き |           | ヘルプ                 |
| 手続きのキ | ーワードを      | 絞り込みで         | 検索する >      |           | FAQ                 |
| 入力して検 | 索          |               |             |           | ∧ ⊥∧                |
| 2011  |            | 分類別で探す > (    | 五十音で探す      | >         | V T^                |

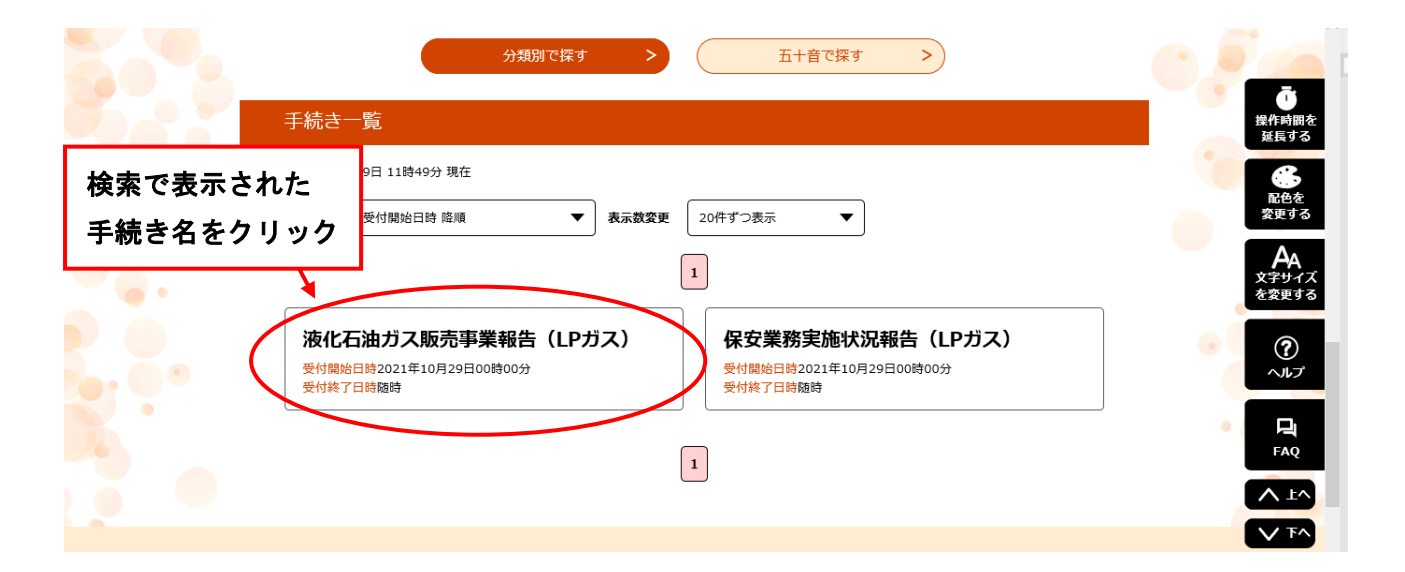

4-1 報告書入力(①液化石油ガス販売事業報告)

| 入力画面で<br>必要事項を入力                                                    | ※ 令和 > 3 年 月 日                                                                                                    |
|---------------------------------------------------------------------|----------------------------------------------------------------------------------------------------|
|                                                                     | 液 化 石 油 ガ ス 販 売 事 業 報 告                                                                                                    |
| 熊本県知事 様                                                             |                                                                                                    |
| 利用<br>自動<br>液化石油ガスの保安の留<br>1.報告する事業年度の其                             | 強化石油ガス販売事業者       ※ 43A000         留田田田田田田田田田田田田田田田田田田田田田田田田田田田田田田田田田田田田                                                                                                    |
| <ol> <li>緊急時対応</li> <li>7.緊急時連絡</li> </ol>                          | Image: Constraint of the second of the second of the se |
| <sup>備モ佃</sup><br><sup>上まに記入しきれない事項)</sup><br>入力が完了したら<br>「確認へ進む」をク | がある場合には、こちらにご記入くたまい。<br>リック                                                                                                    |

| 44-1-8-1                                               | ~                                           |                                          |                                                                                                    |                            | Γ                                               |                                  |                                                                                                    |                                                    | *           | ✔ 単                    | 月 🔤 🗄                |
|--------------------------------------------------------|---------------------------------------------|------------------------------------------|----------------------------------------------------------------------------------------------------|----------------------------|-------------------------------------------------|----------------------------------|----------------------------------------------------------------------------------------------------|----------------------------------------------------|-------------|------------------------|----------------------|
| 熊本県知事 蒲島郁夫 前<br>後に石油ガスの保安の確保<br>報告する事業年度の期間<br>※□□□□□  |                                             | <b>月田者登</b><br>■動入力<br>する法律施行規<br>■ から ※ | 録する<br>されま?<br><sup>■</sup><br><sup>■</sup><br><sup>■</sup><br><sup>■</sup><br><sup>■</sup><br><sup>■</sup> |                            | 氏名又<br>法人に<br>その代<br>認定番<br>郵便番<br>住所<br>J報告します | は名称<br>あっては<br>残者の氏名<br>号<br>号   | <ul> <li>申請者の氏名または、</li> <li>① 法人名:</li> <li>② 法人名:</li> <li>氏:</li> <li>※ 43 A</li> <li>入力例) 861-0000(は86<br/>力)</li> <li>8612234</li> <li>住所核</li> <li>益城町古岡65番地1-E</li> </ul> | 法人名を入力してく<br>名: 漢<br>名: 漢<br>10000と入<br>標面<br>1105 | ださい。<br>    |                        | ]                    |
| 保安業務実施状況<br>事業所名の名称:<br>事業所の所在地:<br>保安業務資格者の数:         |                                             | (うち、保安                                   | 業務に係る技術                                                                                                    | 的能力の基                      | 準等の細目す                                          | 金属のな告示                           | (平9年通商産業省告表                                                                                                    | 示第122号〉第2条溝                                        | 81号又は第2号    | <u>-</u>               |                      |
|                                                        |                                             |                                          |                                                                                                    |                            |                                                 |                                  | うち完了数<br>拒否数<br>不在数                                                                                                    | 0                                                  | P           | <<br>( 0<br>( 0<br>( 0 | ৰে<br>বে<br>বে       |
| 5. <b>/</b> B]) <del>/</del> 10                        | 0                                           | <b>—</b>                                 | 0                                                                                                    | P                          | (0                                              | (¶)                              | うち書面配布<br>電子メール<br>ファイル記録<br>記録媒体                                                                                                    |                                                    | P<br>P<br>P |                        | (역<br>(역<br>(역<br>(역 |
| 3.緊急時対応                                                | 0                                           | P                                        | 0                                                                                                    | P                          | (0                                              | 戸)                               |                                                                                                    | 0                                                  | P           | (0                     |                      |
| .緊急時連絡                                                 | 0                                           | P                                        | 0                                                                                                    | P                          | (0                                              | 戸)                               |                                                                                                    | 0                                                  | P           | (0                     | 戸〉                   |
| 3. 役員又は構成員の変更のP                                        | 四容                                          |                                          |                                                                                                    |                            |                                                 |                                  |                                                                                                    |                                                    |             |                        |                      |
|                                                        |                                             |                                          |                                                                                                    |                            | <u>変更の内容</u>                                    |                                  |                                                                                                    |                                                    |             |                        | < >                  |
| ヘ刀文字数:0/500<br>(備考) 1 定期消費設備副<br>のために3回以」<br>2 「保安業務をf | ਗ査の「当該事業年度に1<br>⇒訪問したが、不在で調<br>ううべき数」の棚及び「≦ | 呆安業務を実施し<br>を又は再調査が実;<br>当該事業年度に保        | た数」の欄におけ<br>随できない→般消<br>安業務を実施した                                                                            | る「不在數」<br>捜者等の数を<br>数」の棚にま | には、調査又<br>E記録すること<br>Gける括弧内に<br>確認/             | は再調査<br>。<br>は、他の<br><u>(進む)</u> | >)                                                                                                    |                                                    |             |                        |                      |

# 4-2 報告書提出

# 4-3 報告書の PDF 出力

| 様式 1                                                                                                    |                           |                          |                          |                          |
|----------------------------------------------------------------------------------------------------|---------------------------|--------------------------|--------------------------|--------------------------|
|                                                                                                    |                           |                          | ※ 令和 v 3                 | 年 10 月 29 日              |
|                                                                                                    | 液化石                       | 油ガス販売                    | 事業報告                     |                          |
| 熊本県知事 様                                                                                                    |                           |                          |                          |                          |
|                                                                                                    |                           | <b>漆化石油ガフ肟吉本学</b> 者      | <u>登録番号が</u> れ           | <mark>期項目</mark><br>体表本面 |
|                                                                                                    |                           | 登録番号                     | 43A 0000                 |                          |
|                                                                                                    |                           | 1 0 THE 0 H              | 申請者の氏名または、法人             | 名を入力してください。              |
|                                                                                                    |                           | 氏名文は名称                   | * ○法人名:                  |                          |
|                                                                                                    |                           | 法人にあっては<br>その代表考名        | 氏:                       | 名:                       |
|                                                                                                    |                           | 入力例)861-000              | は8610000と入力              |                          |
|                                                                                                    |                           | T ※8020930<br>住所 ※熊本県熊本市 | 上///模案<br>中央区水前寺6丁目18番1号 |                          |
|                                                                                                    |                           |                          |                          |                          |
| 液化石油ガスの保安の確例                                                                                                    | &及び取引の適正化に関す <sup>;</sup> | る法律施行規則第132条の規           | 定により報告します。 ・             | 、ノ쪠れ守かのる场合に<br>「ニーキテされる  |
|                                                                                                    | 報告期間(開始)・年に<br>です。        | 入力必須項目                   |                          | ・ノー衣小される。                |
| 1. 報告する事業年度の期間                                                                                                    | ] ※令和 🗸 年                 | 4 月1 日 から                | ※ 令和 🗸 3 年 3 月 31 日      |                          |
|                                                                                                    |                           |                          |                          | -                        |
|                                                                                                    |                           |                          |                          | ۲<br>                    |
| <ol> <li>S</li> <li>S</li></ol> |                           |                          |                          |                          |
|                                                                                                    |                           |                          |                          | 戸                        |
|                                                                                                    |                           |                          |                          | 戸                        |
| 7、竪争時連絡                                                                                                    |                           |                          |                          | 戸                        |
| 1. Hellow - 1751                                                                                                    |                           |                          |                          | 戸                        |
| 備老擱                                                                                                    |                           |                          |                          |                          |
| ### 5 mm<br>無し                                                                                                    |                           |                          |                          |                          |
|                                                                                                    |                           |                          |                          |                          |
|                                                                                                    |                           |                          |                          |                          |
|                                                                                                    |                           |                          |                          |                          |
| <b>書</b> を PDF 保存する                                                                                                    | 場合は                       |                          |                          | クリック → 報告:               |
| ゙゚゚゚゚゚゚゚゚゚゚゚゚゚゚゚゚゚゚゚゚゚゚゚゚゚゚゚゚゚゚゚゚゚゚゚゚゚゚                                                                                                    | ック 入力へ戻                   | s (                      | 申込む                      |                          |
|                                                                                                    | *PDFファイルは                 | 度パソコンに保存してか              | ら聞くようにしてくたさい             | 10                       |
|                                                                                                    | <b>*</b>                  | PDFプレビュー                 |                          |                          |
|                                                                                                    |                           |                          |                          |                          |
|                                                                                                    |                           |                          |                          |                          |

# 5 申請(報告)済みの手続きの確認

| 中込 内容 照会                                                                                                    |
|----------------------------------------------------------------------------------------------------|
| 申込一覧<br>オーワードで探す<br>整理番号 手続き名<br>申込日 デルンダー ~ デルンダー<br>A力例)2000年1月23日は20000123と入力<br>検索 ><br>2021年09月30日 14時28分 現在<br>並び替え 申込日時 晦順 ▼ 素示数変更 20件ずつ表示 ▼                                                   |
| キーワードで探す         整理番号       手続き名         申込日       ビニカレンダー         人力例) 2000年1月23日は20000123と入力         検索         2021年09月30日 14時28分 現在         並び替え       申込日 庫順         「       表示数変更       20件ずつ表示 |
| 整理番号  手続き名   申込日   ひのの年1月23日は20000123と入力   ん力例) 2000年1月23日は20000123と入力   後察   2021年09月30日 14時28分 現在   並び替え   申込日時 晦順   東武数変更   20件ずつ表示   20件ずつ表示                                                      |
| 申込日<br>申込日<br>正カレンダー ~                                                                                                    |
|                                                                                                    |
| 入力例)2000年1月23日は20000123と入力<br>検索 ><br>2021年09月30日 14時28分 現在<br><b>並び皆え</b> 申込日時 降順 ▼ <b>表示数変更</b> 20件ずつ表示 ▼                                                                                           |
| 校究     2021年09月30日 14時28分 現在     並び替え 申込日時 降順 ▼ 表示数変更 20件ずつ表示 ▼                                                                                                    |
| 2021年09月30日 14時28分 現在<br>並び替え 単込日時 降順 ▼ 表示数変更 20件ずつ表示 ▼                                                                                                    |
| <b>並び替え</b> 申込日時 降順 ▼ <b>表示数変更</b> 20件ずつ表示 ▼                                                                                                    |
|                                                                                                    |
| 1                                                                                                    |
| 整理番号 手続き名 問い合わせ先 申込日時 処理状況 操作                                                                                                    |
| 957382550173 液化石油ガス販売事業報告<br>消防保安課<br>2021年9月21日23時<br>完了                                                                                                    |
| 399878243460     保安業務実施状況報告(LPガ<br>399878243460          熊本県総務部市町村・税務局<br>消防保安課      2021年9月21日23時          架連時ち                                                                                      |